Sheet1

| Author:          | Virtusa Corp.          |
|------------------|------------------------|
| Date<br>Created: | 24/03/2010             |
| Last<br>Updated: | 24/03/2010             |
| Version:         | v1.0                   |
| Components<br>:  | Charging & Discharging |
| Comments:        |                        |

| Test Cases Summary |   |
|--------------------|---|
| Total Executed     | 0 |
| Pass               | 0 |
| Fail               | 0 |
| On Hold            | 0 |
| Not Executed       | 0 |
| Not Applicable     | 0 |

| Test Case ID   | Category                                       | Feature<br>Description                        | Prerequisite                                                       | Test Description                                                                                                    | Input Data | Expected Result                                              | Number Of<br>TC<br>combination | Actual<br>Result | Status<br>(Pass/Fail) | Defect Id |
|----------------|------------------------------------------------|-----------------------------------------------|--------------------------------------------------------------------|----------------------------------------------------------------------------------------------------|------------|--------------------------------------------------------------|--------------------------------|------------------|-----------------------|-----------|
| 1.Verify the a | I.Verify the activate Power management In OLPC |                                               |                                                                    |                                                                                                    |            |                                                              |                                |                  |                       |           |
| CHR_P1         | FUN                                            | Verify the<br>power<br>management<br>function | The OLPC is<br>power on and<br>activity icons<br>are<br>displayed. | <ol> <li>move the mouse<br/>cursor to user icon.</li> <li>Right click on the<br/>"use icon".</li> <li>click on "My<br/>Setting" icon</li> <li>A</li> </ol> |            | The user is able to<br>activate power<br>management function | 1                              |                  |                       |           |

## Sheet1

| CHR_P1.1.                | FUN                         | Verify that<br>the Power<br>management<br>function is<br>working when<br>the the media<br>file is running<br>on the<br>browser | The OLPC is<br>power on and<br>activity icons<br>are<br>displayed.    | <ol> <li>Select the<br/>TamTamMini Activity</li> <li>Click on the<br/>TamTamMini Activity</li> <li>Press the volume<br/>up button in few<br/>times.</li> <li>Navigate to the<br/>dice icon in left side<br/>on display</li> <li>Click on the dice<br/>icon.</li> <li>Without doing<br/>anything to keyboard,<br/>touchpad &amp; other<br/>butto</li> </ol> | Media file will be<br>stopped after 20-30<br>seconds time period. | 1 |  |  |
|--------------------------|-----------------------------|----------------------------------------------------------------------------------------------------|-----------------------------------------------------------------------|----------------------------------------------------------------------------------------------------|-------------------------------------------------------------------|---|--|--|
| 2.Verify the c<br>CHR_P2 | <u>Jeactivate Po</u><br>FUN | wer managem<br>Verify the<br>deactivate<br>power<br>management<br>function                                                     | ent In OLPC is<br>power on and<br>activity icons<br>are<br>displayed. | <ol> <li>move the mouse<br/>cursor to user icon.</li> <li>Right click on the<br/>"use icon".</li> <li>click on "My<br/>Setting" icon</li> <li>4.A</li> </ol>                                                                                                    | The user is able to<br>deactivate power<br>management function    | 1 |  |  |

## Sheet1

| CHR_P2.1 | FUN | Verify that<br>the Power<br>management<br>function is<br>disable when<br>the the media<br>file is running<br>on the<br>browser. | The OLPC is<br>power on and<br>activity icons<br>are<br>displayed. | <ol> <li>Select the<br/>TamTamMini Activity</li> <li>Click on the<br/>TamTamMini Activity</li> <li>Press the volume<br/>up button in few<br/>times.</li> <li>Navigate to the<br/>dice icon in left side<br/>on display</li> <li>Click on the dice<br/>icon.</li> <li>Without doing<br/>anything to keyboard,<br/>touchpad &amp; other<br/>butto</li> </ol> |  | User can hear the Audio<br>playing sounds,<br>The media file should<br>be continued. | 1 |  |  |  |
|----------|-----|----------------------------------------------------------------------------------------------------|--------------------------------------------------------------------|----------------------------------------------------------------------------------------------------|--|--------------------------------------------------------------------------------------|---|--|--|--|
|----------|-----|----------------------------------------------------------------------------------------------------|--------------------------------------------------------------------|----------------------------------------------------------------------------------------------------|--|--------------------------------------------------------------------------------------|---|--|--|--|